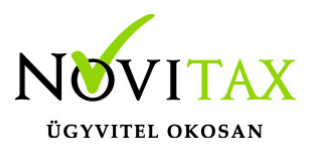

### Egyszerűsített foglalkoztatott adatok importálása az alkalmazásból kinyerhető import fájl alapján

A Novitax bérszámfejtő programba beimportálható a bejelentésre használt alkalmazásból kinyerhető egyszerűsített foglalkoztatás adatait tartalmazó import fájl, amennyiben az a bérszámfejtő rendelkezésére áll.

#### Importálás menete

A "Számfejtés " / "Egyéb számfejtés" / "Csoportos számfejtés" / "Egyszerűsített fogl. import" menüpontban beimportálható az egyszerűsített foglalkoztatottak bejelentéséről készült import fájl.

A fájl kiválasztása után, az alábbi ablakban jeleníti meg a bérszámfejtő program összegyűjtve a beimportálandó adatokat.

| Rögzítendő jogviszony<br>Rögzítendő jogviszony<br>Rögzítendő személy<br>Rögzítendő személy | 33333333242<br>33333333242<br>33333333242 | Egyszerűsített<br>Egyszerűsített | 8390720019 | 05 | 2022.08.30 | 2022 09 20 |   |         |
|--------------------------------------------------------------------------------------------|-------------------------------------------|----------------------------------|------------|----|------------|------------|---|---------|
| Rögzítendő jogviszony<br>Rögzítendő személy<br>Rögzítendő személy                          | 33333333242<br>333333333242               | Egyszerűsített                   |            |    |            | 2022.00.30 | 1 | 9500    |
| Rögzítendő személy<br>Rögzítendő személy                                                   | 33333333242                               |                                  | 8390720019 | 05 | 2022.08.28 | 2022.08.29 | 2 | 19000   |
| Rögzítendő személy                                                                         |                                           | Gipsz Jakab                      | 8480810017 | 05 | 2022.08.01 | 2022.08.01 | 1 | 9500    |
|                                                                                            | 33333333242                               | Gipsz Jakab                      | 8480810017 | 05 | 2022.08.02 | 2022.08.02 | 1 | 9500    |
| Rögzítendő személy                                                                         | 33333333242                               | Gipsz Jakab                      | 8480810017 | 05 | 2022.08.05 | 2022.08.08 | 4 | 38000   |
| Rögzítendő személy                                                                         | 33333333242                               | Gipsz Jakab                      | 8480810017 | 05 | 2022.08.10 | 2022.08.13 | 4 | 38000   |
| Rögzítendő személy                                                                         | 33333333242                               | Gipsz Jakab                      | 8480810017 | 05 | 2022.08.15 | 2022.08.15 | 1 | 9500    |
| Rögzítendő személy                                                                         | 3333333242                                | Gipsz Jakab                      | 8480810017 | 05 | 2022.08.17 | 2022.08.19 | 3 | 28500   |
| Rögzítendő személy                                                                         | 33333333242                               | Gipsz Jakab                      | 8480810017 | 05 | 2022.08.28 | 2022.08.29 | 2 | 19000   |
| Hiányzó személy                                                                            | vek és jogviszon                          | vok röazítése                    |            |    |            | ✓ ок       |   | X Méase |

Az importálási ablakban jelezve van, hogy melyik import sorhoz még milyen teendőre van szükség, pl.: a személy vagy a jogviszony rögzítésére a bérszámfejtő programban. A hiányzó személyek és jogviszonyok rögzítésének indítása a gombra kattintva történhet.

## www.novitax.hu

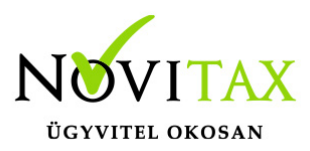

## Egyszerűsített foglalkoztatott adatok importálása az alkalmazásból kinyerhető import fájl alapján

Az alábbi hibaüzenetek jelentkezhetnek az importáláskor:

- Üres import állomány az import fájl nem efo import adatokat tartalmaz
- Más munkáltató más a munkáltató adószáma az import fájlban, mint amelyik vállalkozásba importálnánk be
- Hibás adóazonosító hibás adójel
- Hibás foglalkoztatás az alkalmazás minősége nem 3,5,6,7
- Hibás időtartam a foglalkoztatás kezdet és vége nem egyezik a napok számával vagy a kezdete nagyobb mint a vége dátum
- Hibás összeg nem megfelelő az összeg formátuma
- Nem számfejthető már van számfejtés az adott időszakra

#### Import fájl

Az import fájl felépítése:

Munkáltató adószáma;Név;Születési név;Nem;Adózazonosító;TAJ-szám;Állampolgárság;Anyja neve;Születési hely;Születési idő;Foglalkoztatás jele;Hó naptól;Hó napig;Napok száma összesen;Kifizetett bruttó bér;

12345678242;Efos Foglalkoztatott;Efos Foglalkoztatott;Férfi;888888888;13123123;Magyar;Efos Mama;Budapest;1990.01.01;5;20230105;20230106;2;15000;

A minta fájl innen tölthető le:

EFO adatok importálásához minta fájl

#### Számfejtési lehetőségek

A sikeres importálás után a program megajánlja az automatikus csoportos számfejtés lehetőségét.

# www.novitax.hu

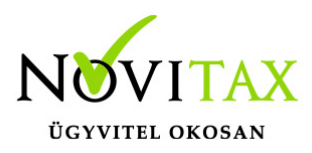

### Egyszerűsített foglalkoztatott adatok importálása az alkalmazásból kinyerhető import fájl alapján

| Jóváhagyás |                                                                                 |  |  |  |  |  |  |
|------------|---------------------------------------------------------------------------------|--|--|--|--|--|--|
| 1          | Szeptember hóra 1 nap került importálásra.<br>Indulhat a csoportos számfejtése? |  |  |  |  |  |  |
|            | lgen <u>N</u> em                                                                |  |  |  |  |  |  |
| EFC        | ) csoportos számfejtés                                                          |  |  |  |  |  |  |

A számfejtés elkészültéről szintén kapunk visszajelzést.

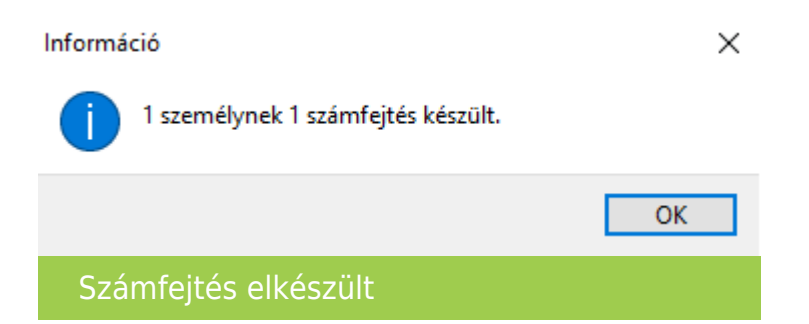

Amennyiben az importálás után még nem kérjük az automatikus számfejtést, akkor arra utólag is van lehetőség az importálás megismétlése nélkül is a "Számfejtés " / "Egyéb számfejtés" / "Csoportos számfejtés" / "Egyszerűsített fogl. számf." menüpontban.

Természetesen a számfejtés egyesével is történhet a "Számfejtés " / "Havi számfejtés" menüpontban.

Az így elkészített számfejtésekről a korábbi módon kérhető le a havi számfejtőlap a "Kimutatások " / "Havi listák" / "Számfejtés elszámolási lapok" / "Számfejtő lap" menüpontban, és az igazolás is a "Kimutatások " / "Igazolások" / "Igazolás egysz. foglalkoztatásról" vagy "Jogviszony megszüntetés " / "Igazolás egysz. foglalkoztatásról" menüpontokban.

## www.novitax.hu